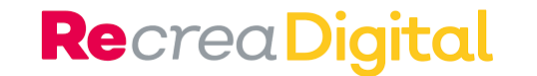

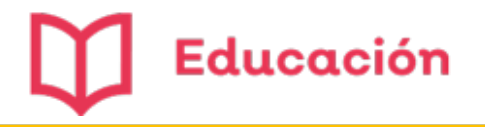

## Preguntas frecuentes ¿Cómo me registro en la Plataforma?

## (•) Alfa Online

Departamento de Innovación Pedagógica

Luz Patricia Ramírez Aceves

http://educacionvirtual.se.jalisco.gob.mx/dipta/

Agosto de 2020

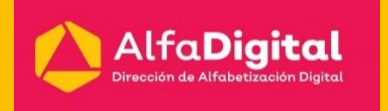

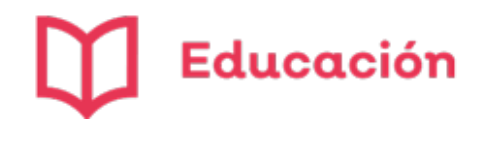

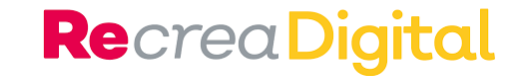

## 1.-¿Cómo me inscribo?

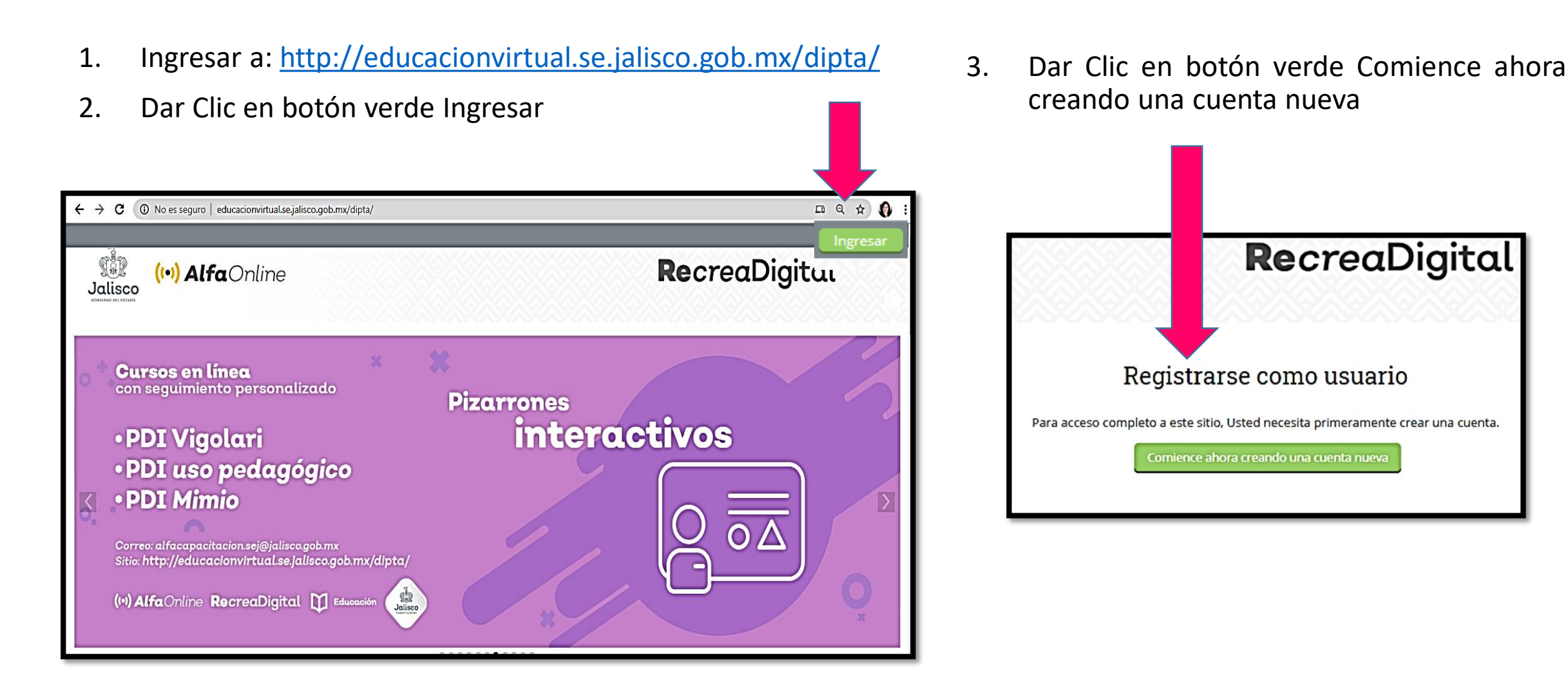

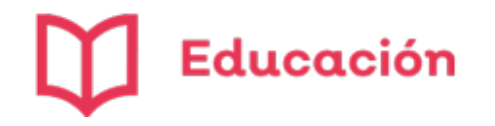

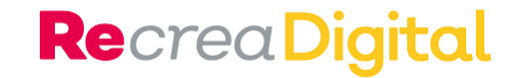

- Escribe un nombre de usuario y contraseña.
   Al escribirla recuerda poner caracteres alfanuméricos; no se permiten espacios.
- Recuerda anotar en algún lugar tu usuario y contraseña para que puedas ingresar a la plataforma sin problemas.

| Nueva cuenta                             |
|------------------------------------------|
| Elegir su nombre_de_usuario y contraseña |
| Nombre_de_usuario *                      |
| Contraseña *                             |
|                                          |

- 6. Escribir correctamente la Dirección de Email, ya que esto permite que puedas ingresar o recuperar tu cuenta.
- 7. Importante escribir Nombre y Apellidos como se encuentra en Acta de Nacimiento, ya que los reconocimientos se generan a partir de esta información.

| <ul> <li>Más det</li> </ul> | talles              |             |
|-----------------------------|---------------------|-------------|
|                             | Dirección Email *   |             |
|                             | Correo (de nuevo) * |             |
|                             | Nombre *            |             |
|                             | Apellido(s) *       |             |
|                             | Municipio *         | Guadalajara |
|                             | País                | México 🗸    |

8. Verificar que el nombre del Municipio en el que vives este escrito de forma correcta.

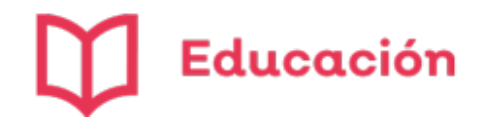

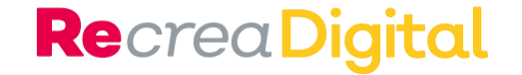

- 9. Si eres docente en el Estado de Jalisco favor de llenar estos datos de forma correcta.
- 10. Estos datos permiten que podamos identificar las escuelas a las que damos soporte.

| Si eres docente SEJ llenar estos datos                   |
|----------------------------------------------------------|
| RFC                                                      |
| Clave de Centro de Trabajo                               |
| Nombre del Centro de Trabajo                             |
| Nivel del Centro de Trabajo Preescolar 🗸                 |
| Función en el Centro de Trabajo Docente frente a grupo 🗸 |
| Municipio del Centro de Trabajo Guadalajara 🗸            |

- 11. Si eres alumno o padre de familia debes llenar estos espacios.
- 12. Importante elegir la función en caso de ser estudiante o si no elegir otro.

| 13. | Selecciona el Estado<br>vives. | de la      | República     | Mexicana    | donde |
|-----|--------------------------------|------------|---------------|-------------|-------|
|     | Si eres estudiante o púb       | lico en g  | eneral llenar | estos datos |       |
|     | CURP                           |            |               |             |       |
|     | Función                        | Estudiante | •             |             |       |
|     | Escuela o empresa              |            |               |             |       |
| l   | Estado                         | Jalisco    |               | ~           |       |

14. Para finalizar da clic en crear mi cuenta nueva.

| Crear m | ii cuenta nueva | Cancelar |
|---------|-----------------|----------|
|         |                 |          |

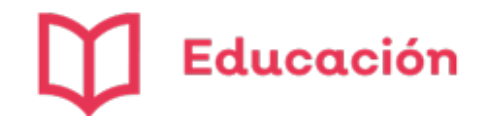

- 15. El Sistema te envía un correo de Confirmación de la cuenta Gobierno Electrónico.
- 16. Para completar el proceso de inscripción haga clic aquí:
- 17. Recuerda que si no lo ves en tu bandeja de entrada puedes encontrarlo en spam.

- 18. El enlace te abre una pantalla como esta.
- 19. Aquí te confirma que tu registro ha sido confirmado.
- 20. Ingresa a Cursos.

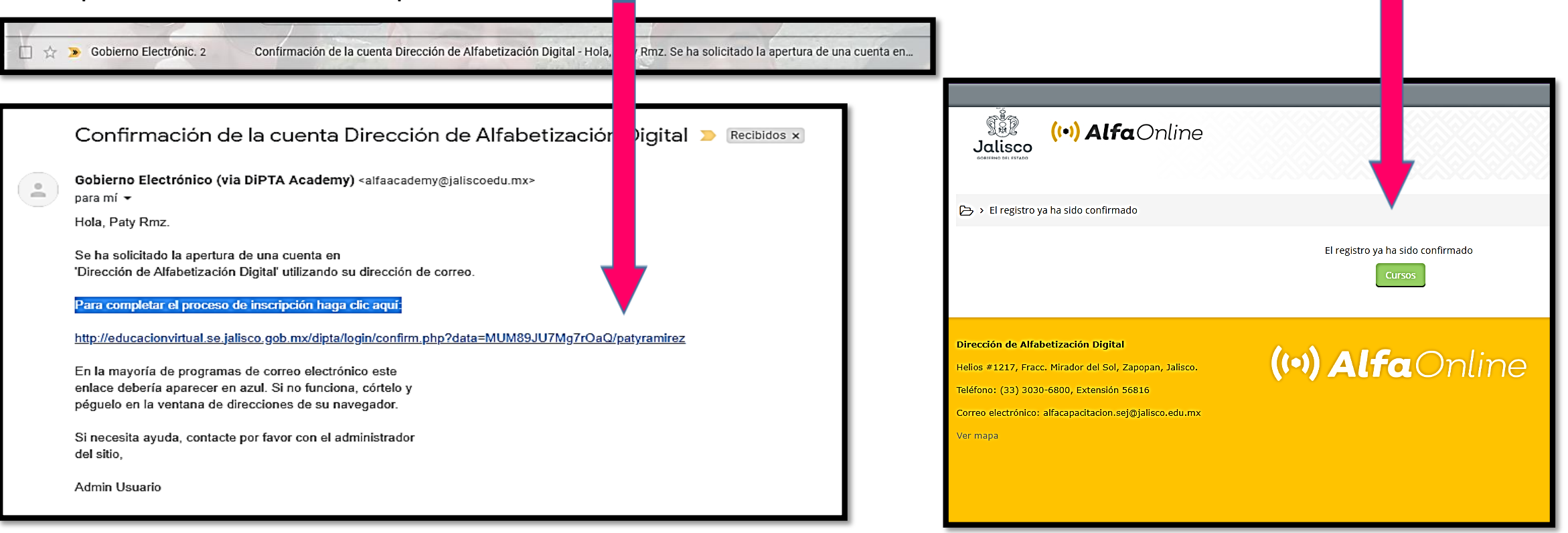

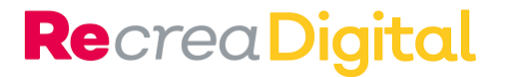

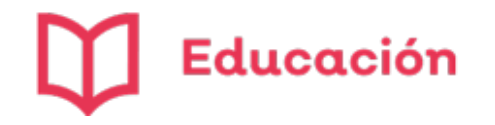

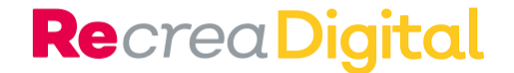

21. Si registras un correo electrónico que ya utilizas, el sistema te enviará el siguiente aviso.

| <ul> <li>Más detalles</li> </ul> |                                                                                                    |
|----------------------------------|----------------------------------------------------------------------------------------------------|
| Dirección Email *                | Esta dirección de correo electrónico ya está registrada. ¿ Tal vez Usted creó una cuenta en el pasado ? Recuperar nombre_de_usuario o contraseña olvidada |

22. Da Clic en Recuperar nombre de usuario o contraseña olvidada.

| 23.             | Elige buscar por nombre de usuario o por dirección de correo electrónico.                                                                               | Ingresar > Contraseña olvidada      Para reajustar su contraseña, envie su nombre_de_usuario o su dirección de correo electrónico. Si podemos encontrarlo     en la base de datos, le enviaremos un email con instrucciones para poder acceder de nuevo.  Buscar por nombre_de_usuario  Nembre_de_usuario |
|-----------------|----------------------------------------------------------------------------------------------------|----------------------------------------------------------------------------------------------------|
| 24. R<br>V<br>p | Recibirás un correo de Educación<br>Virtual, y por medio de ese enlace<br>podrás recuperar tu cuenta.                                                   | Buscar por dirección email Dirección Email Buscar                                                                                                    |
|                 | CORREOS         Recibidos         Image: Correction de alfabetización Digital: Solicitud         Image: Correction de alfabetización Digital: Solicitud | 1–50 de 349<br>Id de reinicio de contraseña - Hola Luz Patricia, Se s                                                                                                    |

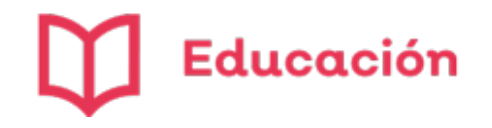

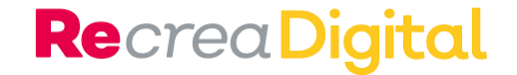

- 25. Abre el correo.
- 26. Da clic a la liga de recuperación.
- 27. Recuerda que solo tienes 30 minutos para recuperar la contraseña.

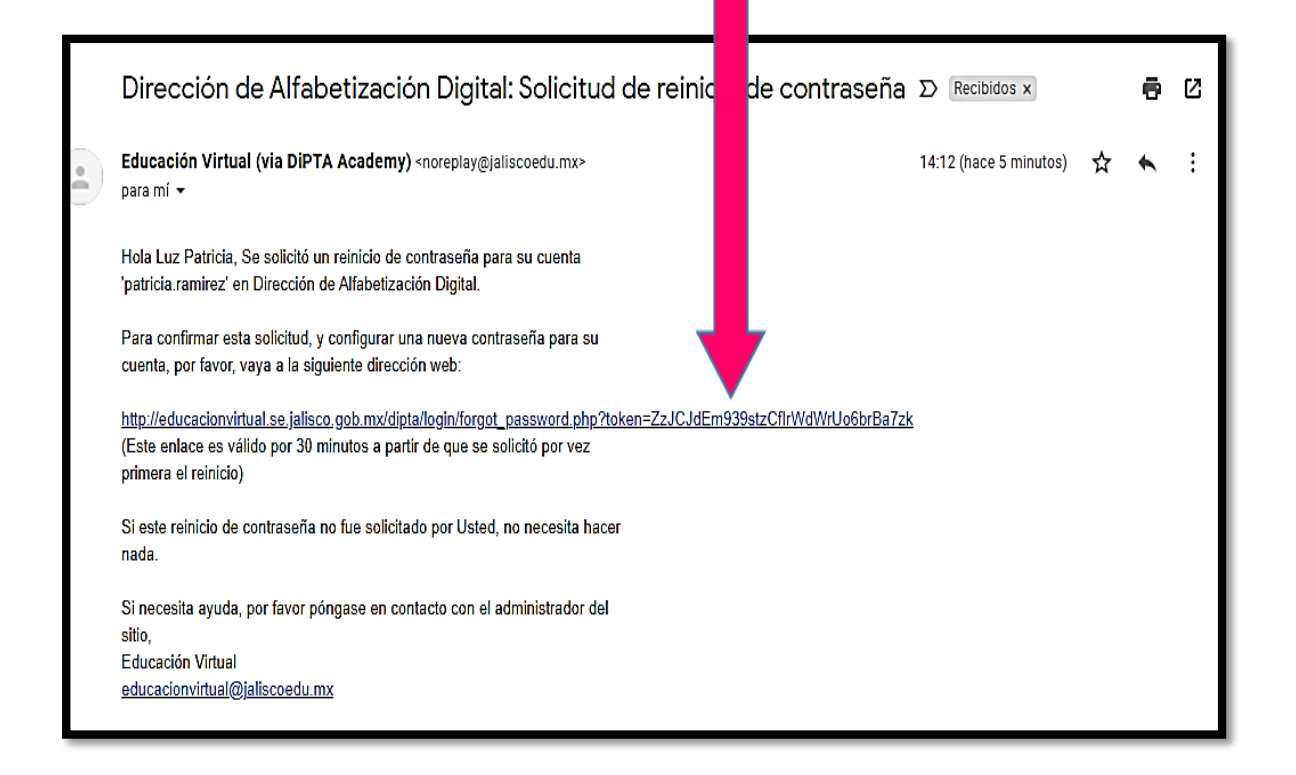

- 28. Escribe una contraseña nueva.
- 29. Recuerda anotar tu usuario, correo electrónico y contraseña en un lugar seguro para que puedas ingresar en otra ocasión.
- 30. Da clic en Guardar cambios.

| Jalisco<br>Jalisco                                                                                 |
|----------------------------------------------------------------------------------------------------|
| ➢ → Ingresar → Contraseña olvidada                                                                 |
| Por favor escriba debajo su nueva contraseña, después guarde los cambios.<br>Configurar contraseña |
| Nombre_de_usuario patricia.ramirez<br>Nueva contraseña *                                           |
| Guardar cambios Cancelar                                                                           |

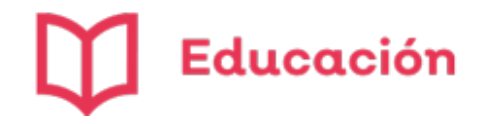

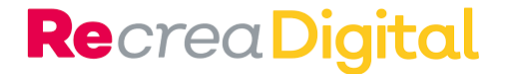

- 31. Tu cuenta ya esta lista para que puedas inscribirte en cualquiera de nuestros cursos.
- 32. Recuerda siempre ingresar con tu usuario para que puedas tomar los cursos, enviar tareas, aplicar a los exámenes y recibir el reconocimiento al finalizar los cursos con la calificación aprobatoria.

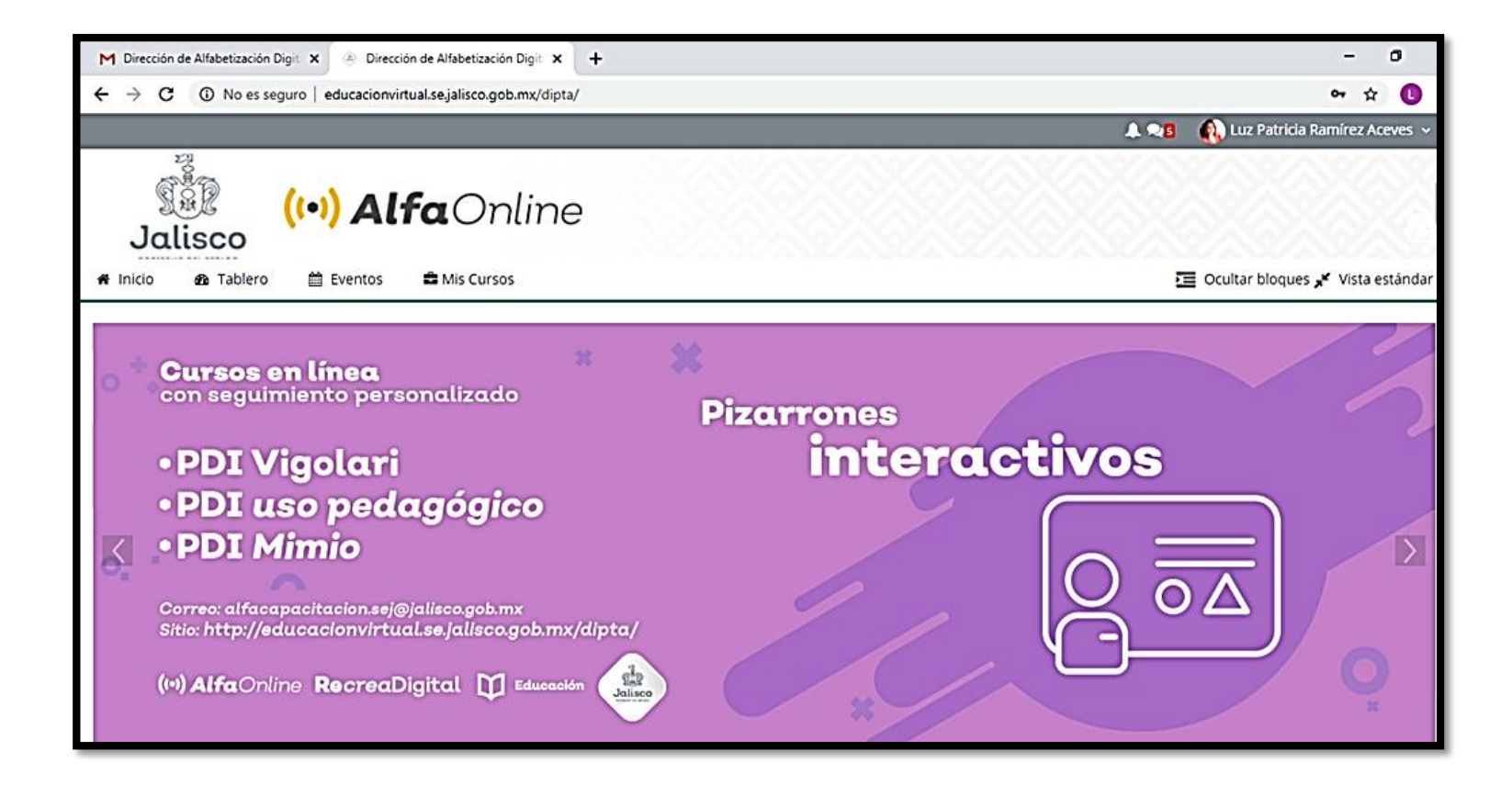

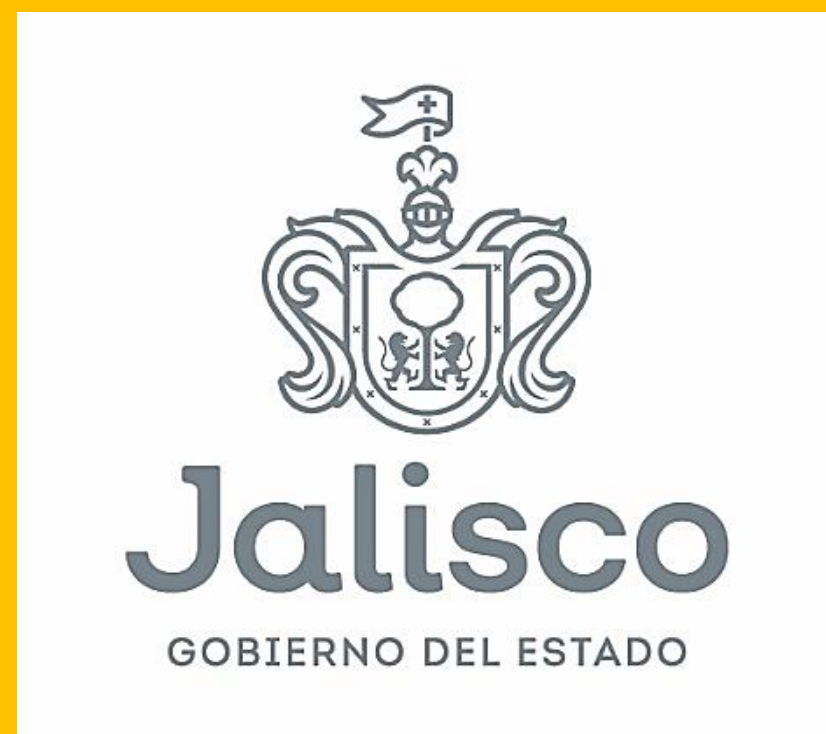